## Plateforme de certification en ligne: 18 étapes menant au certificat MINERGIE-ECO

- 1 Enregistrement
- 2 Inscription
- 3 Saisir les données du projet
- 4 Saisir les partenaires du projet
- 5 Lier le projet à l'identifiant MINERGIE
- 6 Répondre au questionnaire
- **7** Déposer la demande provisoire
- 8 Imprimer et signer le formulaire de demande
- 9 Regrouper et envoyer les documents
- 10 Evtl. modifier les réponses
- 11 Imprimer la demande de compléments
- 12 Imprimer la liste des mesures nécessaire

- 13 Inscription
- 14 Répondre aux questionnaires
- 15 Déposer la demande définitive
- 16 Imprimer et signer le formulaire de demande
- 17 Regrouper et envoyer les documents
- 18 Evtl. modifier les réponses

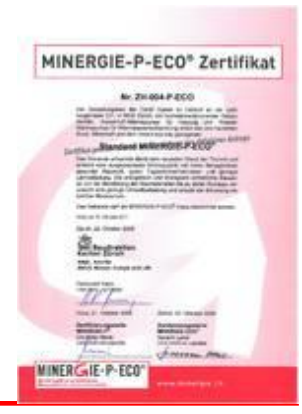

#### Inscription à la plateforme MINERGIE

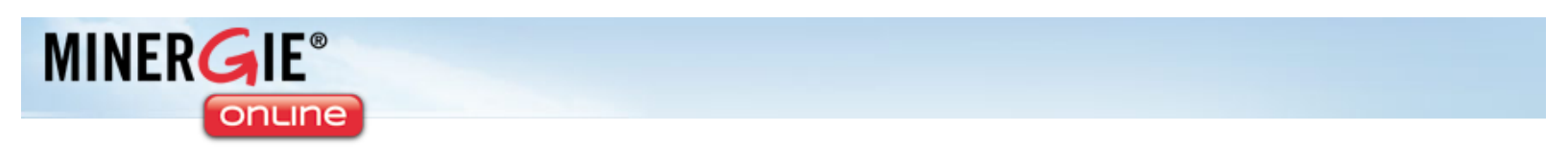

#### Bienvenue sur la plateforme MINERGIE®

| La plateforme vous permet à la fois de déposer votre d<br>Dans sa phase test, la plateforme est disponible <b>uni</b><br>également ouverte aux dépôts de demande de <b>label</b> | demande MINERGIE et d'avoir accès à l'outil d'évaluation<br>quement pour le standard MINERGIE dans les canton<br>Minergie-(P/A)-ECO, pour l'ensemble des régions. Il vier Introduire courriel et mot de |
|----------------------------------------------------------------------------------------------------|----------------------------------------------------------------------------------------------------|
| l'ancienne procédure est toujours d'actualité.<br>Support für Antragsteller: support@minergie.ch - Tel                                                                           | efon +41 61 467 43 38                                                                                                    |
| Connexion<br>Email *                                                                                                    | S'enregistrer<br>Avez-vous déjà un compte ? Enregistrez-vous dès maintanant sur la<br>plateforme en ligne MINERGIE®!                                                                                    |
| Mot de passe <b>*</b><br>Connexion<br>Mot de passe oublié                                                                                                    | S'enregistrer en tant que nouvel utilisateur                                                                                                    |
|                                                                                                    | Pour les nouveaux<br>utilisateurs                                                                                                    |

### Enregistrement d'un nouveau utilisateur (1/2)

#### Créer un nouveau compte

Veuillez vous enregistrer ici afin d'utiliser la plateforme en ligne MINERGIE®.

Veuillez remplir le formulaire suivant, afin de créer un nouveau compte. Après la création, vous receverez un E-mail contenant un lie

| Créer un nouveau             | compte                                                                                            |                         |
|------------------------------|---------------------------------------------------------------------------------------------------|-------------------------|
| Language 😻                   | allemand 💌                                                                                        |                         |
|                              | Votre langue privilégiée pour cette application.                                                  | Demolis terre les       |
| Genre *                      | Monsieur 💌                                                                                        | Remplir lous les        |
| Prénom 😵                     |                                                                                                   | champs avec une         |
| Nom *                        |                                                                                                   | étoile rouge.           |
| E-mail *                     |                                                                                                   |                         |
|                              | L'adresse E-mail sera aussi utilisée en tant que nom d'utilisateur pour la connexion.             |                         |
| Mot de passe 😻               |                                                                                                   |                         |
| Répéter le mot de<br>passe * |                                                                                                   | Fermer en cliquant ici. |
|                              | Créer un compte                                                                                   | Cliquer aussi sur le    |
| Les mots de passe d          | oivent être composés d'au moins 6 caractères, qui sont une combinaison de chiffres et de lettres. | lien envoyé par         |
| Veuillez noter, que le r     | not de passe est une composante importante de la plateforme en ligne MINERGIE®, et qu'il protèg   | courriel.               |

### **Enregistrement (2/2)**

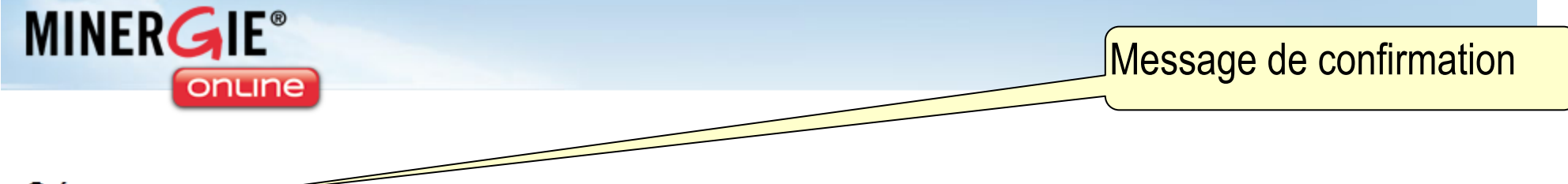

#### Créer un nouveau compte

Votre compte a été créé avec succès - merci pour vos renseignements.

Un E-mail d'information a été envoyé a l'adresse blaise.perisset@gmail.com, qui sert à la vérification de l'adresse E-mail et à l'activation du compte en même temps.

Veuillez note que votre compte ne peut être utilisé qu'après une première connexion avec succès.

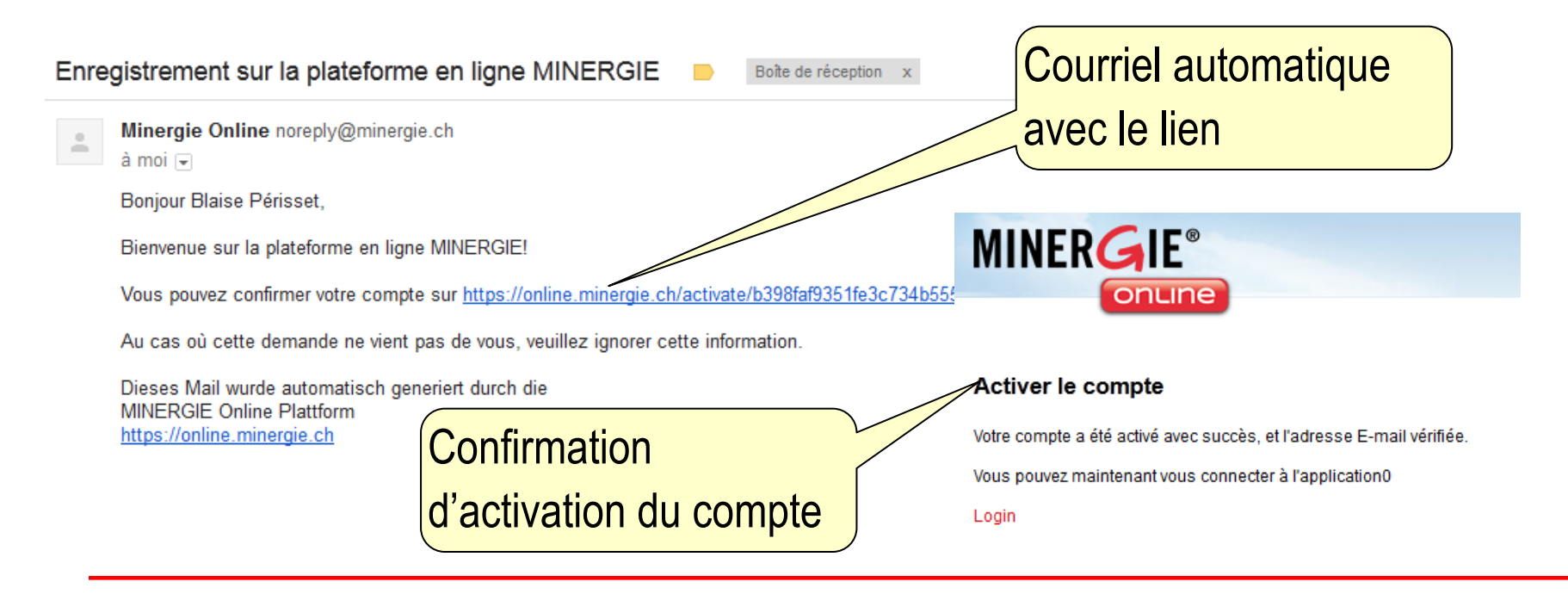

### Liste de projets

| MINERG                             | IE-EO       | CO <sup>®</sup>    | kte Neues Projekt ers      | stellen |                |                         |              |         |                      |
|------------------------------------|-------------|--------------------|----------------------------|---------|----------------|-------------------------|--------------|---------|----------------------|
| Liste de projets<br>Filter<br>Name |             |                    | MINERGIE®<br>MINERCIE-ECO® |         |                |                         |              |         | Recherche de projets |
|                                    |             |                    |                            |         |                |                         | Zurücksetzen | Filtern |                      |
| Name                               | Status      | Zertifikat         | Phase                      | Runde   | Akteur         | Aktualisiert            | Aktionen     |         |                      |
| Baukasten                          | Eingereicht | Provisorisch       | Ausschreibung/Realisierung | 1       | Prüfer         | 16. Februar 2012 10:48  | Übersicht    | 📰 Daten |                      |
| FamilienHaus                       | In Prüfung  | Nicht zertifiziert | Vorprojekt/Projektierung   | 1       | Prüfer         | 28. Dezember 2011 16:45 | Übersicht    | 📰 Daten |                      |
| Hütte                              | Geprüft     | Provisorisch       | Ausschreibung/Realisierung | 1       | Antragssteller | 28. Dezember 2011 18:08 | Übersicht    | 📰 Daten | l iste de            |
| TürUndTor                          | Geprüft     | Provisorisch       | Ausschreibung/Realisierung | 1       | Antragssteller | 29. Dezember 2011 17:51 | Übersicht    | 📰 Daten |                      |
| ProbeHaus                          | Erstellt    | Nicht zertifiziert | Vorprojekt/Projektierung   | 1       | Antragssteller | 30. Dezember 2011 40.00 |              |         | _projets             |
| VillaKunterbunt                    | Geprüft     | Nicht zertifiziert | Vorprojekt/Projektierung   | 2       | Antragssteller | 8. Februar 2012 12:22   | Übersicht    | 📰 Daten |                      |
| Schneeiglu                         | Erstellt    | Nicht zertifiziert | Vorprojekt/Projektierung   | 1       | Antragssteller | 8. Februar 2012 13:53   | Übersicht    | 📰 Daten |                      |
| Winterhotel                        | Erstellt    | Nicht zertifiziert | Vorprojekt/Projektierung   | 1       | Antragssteller | 9. Februar 2012 08:27   | Übersicht    | 📰 Daten |                      |
| NaturWohnen                        | Definitiv   | Definitiv          | Ausschreibung/Realisierung | 1       | Prüfer         | 17. Februar 2012 18:09  | Übersicht    | 📰 Daten |                      |
| Baumhaus                           | Erstellt    | Nicht zertifiziert | Vorprojekt/Projektierung   | 1       | Antragssteller | 17. Februar 2012 14:10  | Übersicht    | 📰 Daten |                      |
| BodenseeECOBlick                   | In Prüfung  | Nicht zertifiziert | Vorprojekt/Projektierung   | 1       | Prüfer         | 2. April 2012 16:48     | Übersicht    | 📰 Daten |                      |

### Créer un nouveau projet MINERGIE-ECO

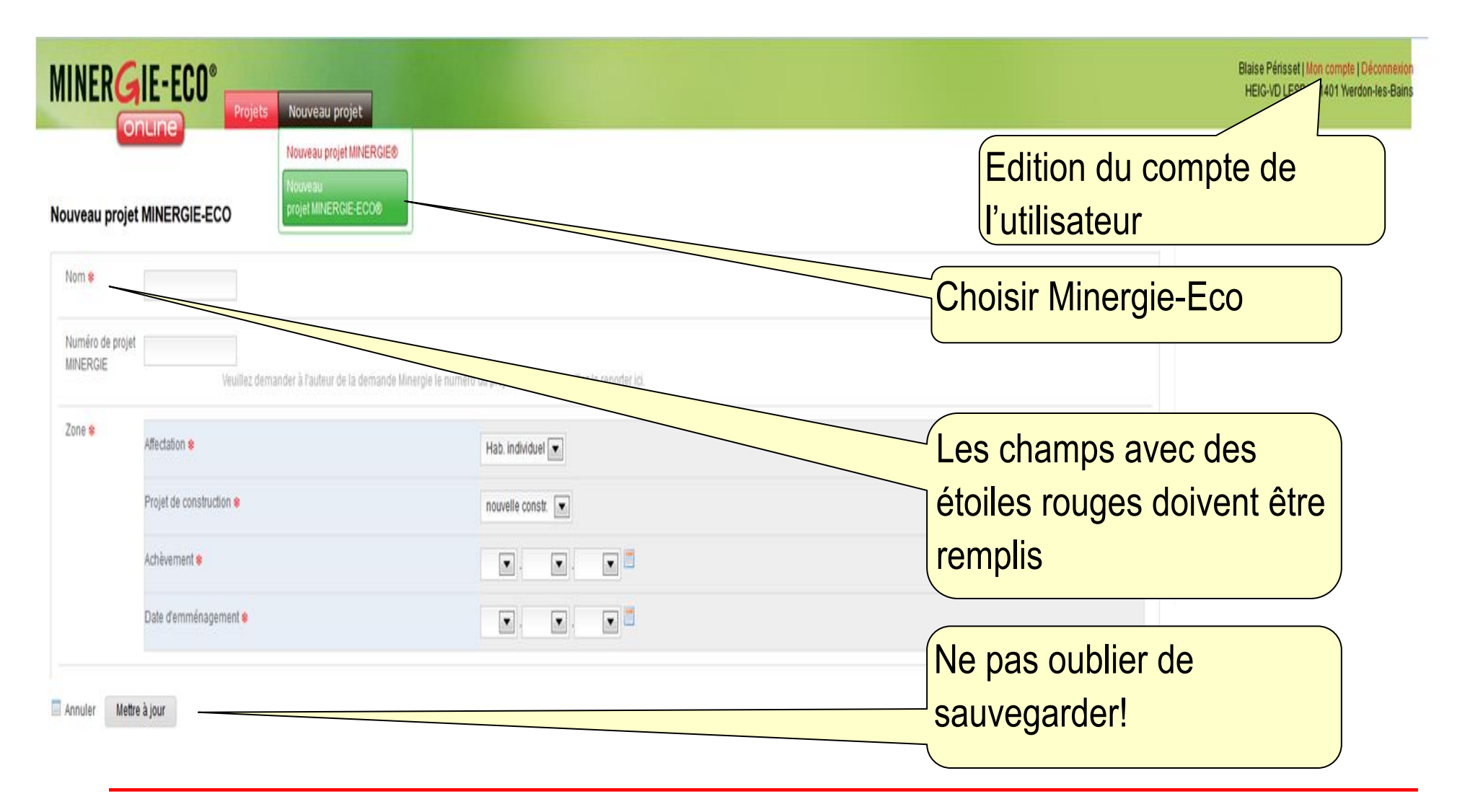

| es intervenants doivent ê<br>tervenants de la demand                                                                                            | tre saisis afin de pouvoir dépose<br>le MINERGIE ou encore en ajoute | r la demande. Vous pouvez reprendre des<br>er des nouveaux.                                                                                         | Cette liste de particip                          |
|----------------------------------------------------------------------------------------------------|----------------------------------------------------------------------|----------------------------------------------------------------------------------------------------|--------------------------------------------------|
| Aonsieur / Madame                                                                                                    | Participants                                                         | Actions                                                                                                    |                                                  |
| Requérant                                                                                                    | Blaise Périsset                                                      |                                                                                                    |                                                  |
| aître d'ouvrage                                                                                                    |                                                                      | intervenant                                                                                                    |                                                  |
| lanificateurs CVCS                                                                                                    |                                                                      | Saisir un nouvel<br>intervenant                                                                                                    |                                                  |
|                                                                                                    |                                                                      |                                                                                                    |                                                  |
| cousticien                                                                                                    |                                                                      | Saisir un nouvel<br>intervenant                                                                                                    |                                                  |
| cousticien<br>saisie des intervenants                                                                                                    | suivants est facultative.                                            | Saisir un nouvel<br>intervenant                                                                                                    | La saisie de ces                                 |
| cousticien<br>saisie des intervenants<br>Ionsieur / Madame                                                                                      | suivants est facultative                                             | Saisir un nouvel<br>intervenant<br>Actions                                                                                                    | La saisie de ces                                 |
| a saisie des intervenants<br><b>Ionsieur / Madame</b><br>architecte                                                                             | suivants est facultative                                             | Saisir un nouvel<br>intervenant<br>Actions<br>Saisir un nouvel<br>intervenant                                                                       | La saisie de ces<br>participants est facultative |
| a saisie des intervenants<br><b>Ionsieur / Madame</b><br>Irchitecte<br>Direction des travaux sur<br>lace                                        | suivants est facultative<br>Participants                             | Saisir un nouvel<br>intervenant<br>Actions<br>Saisir un nouvel<br>intervenant<br>Saisir un nouvel<br>intervenant                                    | La saisie de ces<br>participants est facultative |
| a saisie des intervenants<br><b>Ionsieur / Madame</b><br>Irchitecte<br>Direction des travaux sur<br>Ilace<br>Iutre destinataire de la<br>acture | suivants est facultative                                             | Saisir un nouvel<br>intervenant<br>Actions<br>Saisir un nouvel<br>intervenant<br>Saisir un nouvel<br>intervenant<br>Saisir un nouvel<br>intervenant | La saisie de ces<br>participants est facultative |

## Saisie des partenaires (2/2)

#### Ajouter un nouvel intervenant: Maître d'ouvrage

Saisissez un nouvel intervenant de votre projet MINERGIE-ECO.

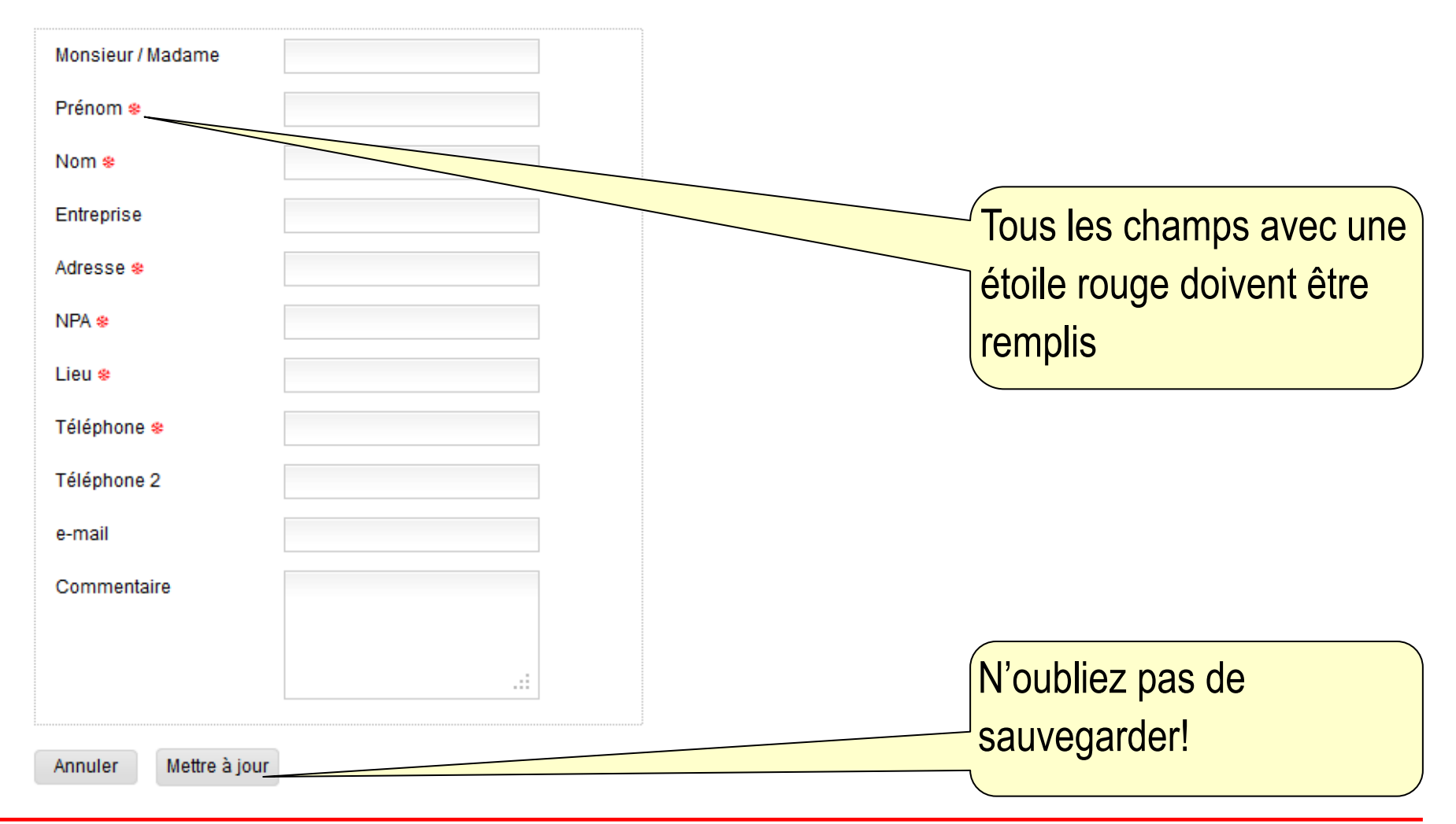

#### Liaison du projet avec le N° MINERGIE

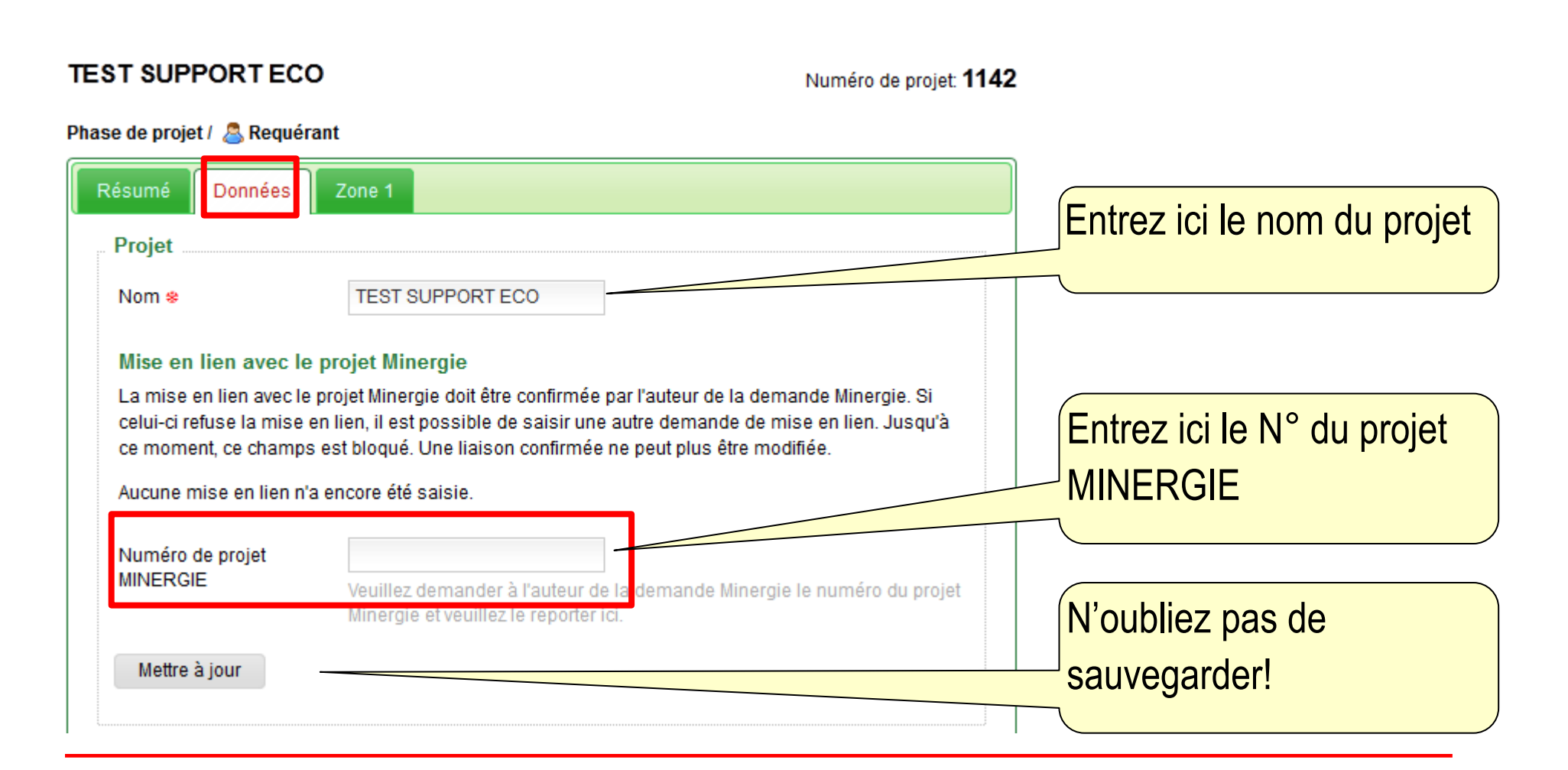

#### Définir les zones du projet

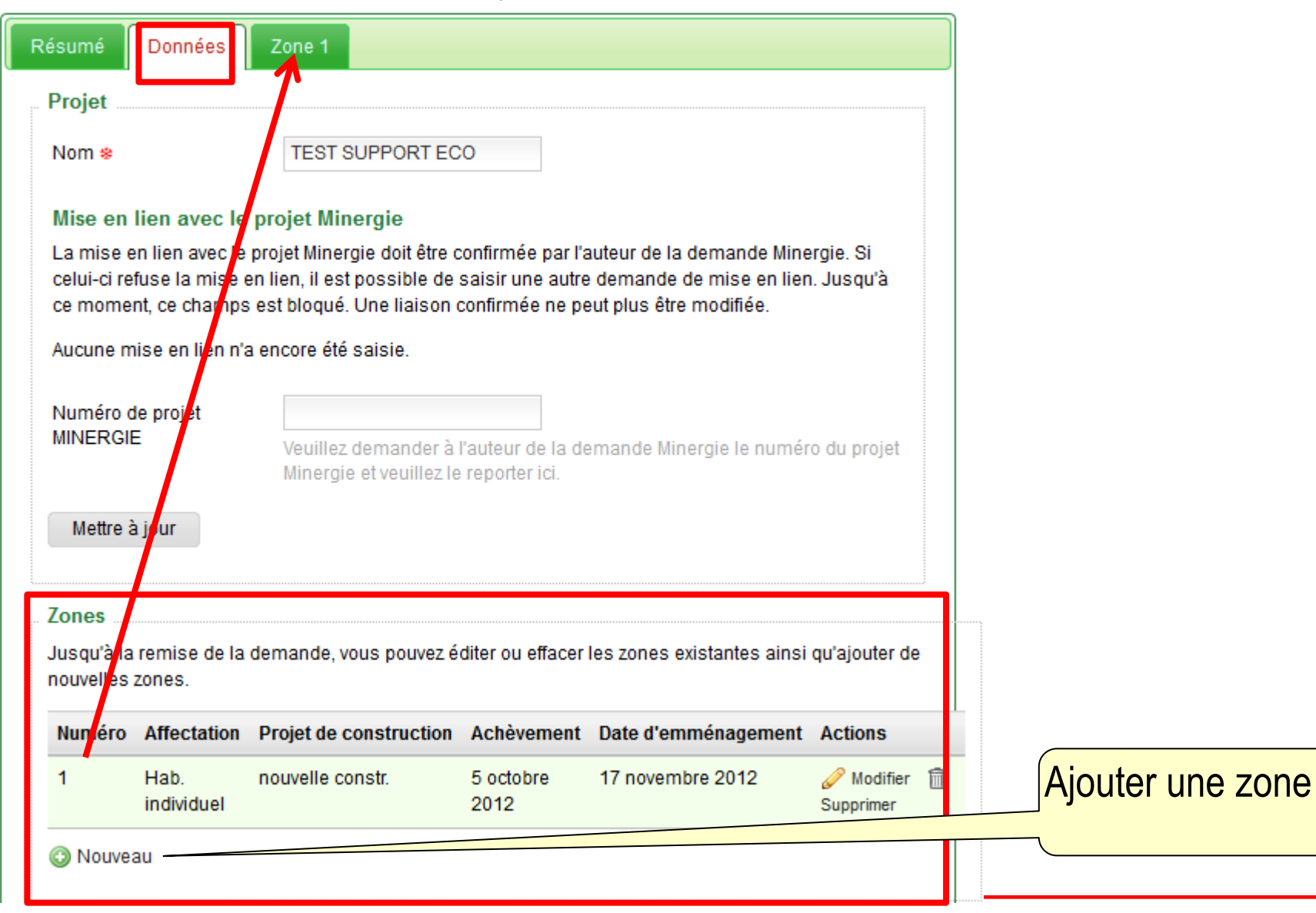

#### Aperçu global du projet

#### TEST SUPPORT ECO Numéro de projet: 1142 Interventions suivantes 1 Phase de projet / 🧟 Requérant o progress.participants Données Résumé Zone 1 o progress.analysis.complete Actions possibles progress.analysis.valid Description: TEST SUPPORT ECO Requérant Blaise Périsset. Déposer une demande Imprimer le blaise.perisset@heig-vd.ch rapport HEIG-VD LESBAT Résumé 1401 Werdon-les-Bains Justificatif nouvelle constr. Hab. individuel Total Statut du projet: Créé Appel d'offre, Etablissement de la critères d'exclusion demande santé Statut du certificat: Non certifié construction d'écologie Version du 1.0 ME-ECO/ 012 justificatif: Journal du projet nbre 2012 16:16:11 CEST Etablie le: Nouvelle note <sup>re 2012</sup> Aperçu des résulats Rapport avec les Filtre: Tous Système Manuel Journal du projet exigences et les par domaine, par zone 25 septembre 2012 et pour le bâtiment résultats ecoproject.created [Blaise Périsset]

#### Journal du projet

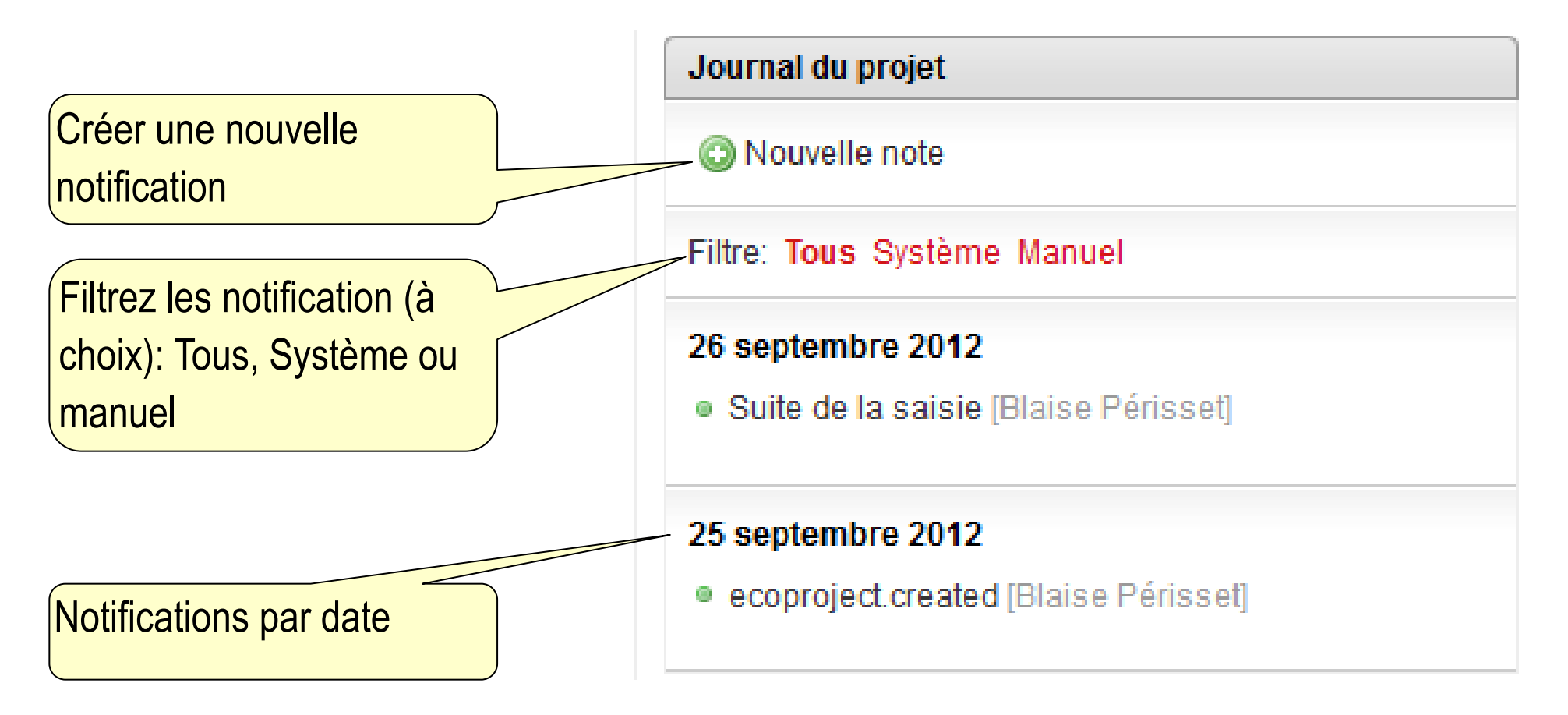

### Répondre au questionnaire MINERGIE-ECO (1/4)

| TEST SUPPORT ECO                                     | Zone concerné                                                         | e                                                                         | Ν                                                                 | luméro de projet: <b>1142</b> |                                                                |                |
|------------------------------------------------------|-----------------------------------------------------------------------|---------------------------------------------------------------------------|-------------------------------------------------------------------|-------------------------------|----------------------------------------------------------------|----------------|
| Phase de projet / 🙇 Requérant                        |                                                                       |                                                                           |                                                                   |                               | Justificatif Hab. Individuel nouve                             | elle constr. 📀 |
|                                                      |                                                                       |                                                                           |                                                                   |                               | critères d'exclusion<br>7 %                                    | (1/14)         |
| Resume Donnees Zone 1                                |                                                                       |                                                                           |                                                                   |                               | 1 réponses sur 14 effectuées<br>7 % des prescriptions remplies |                |
| AN01 Polluants dans                                  | s les bâtiments                                                       |                                                                           |                                                                   |                               | Oui                                                            | 1              |
|                                                      |                                                                       |                                                                           |                                                                   | -                             | Non                                                            | 0              |
| Objectif:<br>Critère d'exclusion: Pour les hôtiments | à déconstruire, une analyse préliminaire (contrôle du hôtiment) a été | offectuée par un enécialiste afin de déterminer la présence d'amientation | de PCP (maccae d'étanchéité) et de PCP (produite de protection du | (bois)                        | N/A                                                            | 0              |
| Si aucun hâtiment n'est déconstruit ou l             | las hâtiments à déconstruire ont áté réal                             | snecture par un specialiste ann de determiner la presence d'annante       |                                                                   | 50(3).                        | lumière du jour                                                |                |
|                                                      |                                                                       |                                                                           |                                                                   |                               | 0 %                                                            |                |
| Documentation à remettre                             |                                                                       | CFC                                                                       |                                                                   |                               | Protection du bruit                                            | nté            |
|                                                      |                                                                       | 10, 190                                                                   |                                                                   |                               | 0 %                                                            | (0/11) 🕕 🖁     |
| 🙊 Mesures pour les appels d'offres                   |                                                                       |                                                                           |                                                                   | ۲                             | climat intérieur                                               |                |
| Mesures pour la réalisation                          |                                                                       |                                                                           |                                                                   |                               | 0 %                                                            | (0/25) 🕕       |
|                                                      |                                                                       |                                                                           |                                                                   |                               | concept du bâtiment                                            |                |
| Phase de projet                                      |                                                                       |                                                                           |                                                                   | $\odot$                       | 0 %                                                            | (0/16) 🕕 👸     |
| 🙈 Requérant 🛛 🔍 🔍                                    | Non N/A                                                               |                                                                           |                                                                   |                               | materiéux et processus de con                                  | struction      |
| Commentaire                                          |                                                                       | 4                                                                         |                                                                   |                               | 0 %                                                            | (0/20) 🕕       |
|                                                      | Speicher                                                              |                                                                           |                                                                   |                               | Energie grise                                                  | constr         |
|                                                      |                                                                       |                                                                           |                                                                   |                               | 0 %                                                            |                |
|                                                      |                                                                       |                                                                           |                                                                   |                               | Filtre / eponses                                               |                |
|                                                      |                                                                       |                                                                           |                                                                   |                               |                                                                |                |
| AN02 Protection chir                                 | nique du bois dans les locaux                                         | Question active                                                           |                                                                   | $\bigcirc$                    |                                                                |                |
|                                                      |                                                                       |                                                                           |                                                                   |                               |                                                                |                |
| AN03 vits conte                                      | enant des biocides                                                    |                                                                           |                                                                   |                               |                                                                |                |
|                                                      |                                                                       |                                                                           |                                                                   | Régulta                       | teat                                                           |                |
|                                                      | <b>`</b>                                                              |                                                                           |                                                                   | nesula                        |                                                                |                |
|                                                      |                                                                       |                                                                           |                                                                   |                               |                                                                |                |
|                                                      |                                                                       |                                                                           |                                                                   | navigati                      | on                                                             |                |
|                                                      | tione quiventee                                                       |                                                                           |                                                                   | U U                           |                                                                |                |
| Ques                                                 |                                                                       |                                                                           |                                                                   |                               |                                                                |                |
|                                                      |                                                                       |                                                                           |                                                                   |                               |                                                                |                |

## Répondre au questionnaire MINERGIE-ECO (2/4)

| TEST SUPPORT ECO                                                                                                    | Thème du critère                                                                                                    |
|----------------------------------------------------------------------------------------------------|----------------------------------------------------------------------------------------------------|
| Phase de projet / 🧟 Requérant                                                                                                    |                                                                                                    |
| Résumé         Données         Zone 1           SN01         Protection de l'enveloppe contre le bruit (sources extérieures)                                                                                                    | es, bruit aérien), degré 1                                                                                                    |
| SN02       Protection de l'enveloppe contre le bruit (sources extérieures         Objectif:       Les exigences accrues, selon la norme SIA 181:2006, pour la protection contre le bruit aérien extérieur         Si le degré 2 est rempli, le degré 1 peut également être considéré comme rempli.         Image: Documentation à remettre         Justificatif de protection contre le bruit selon la norme SIA 181:2006 avec justificatif pour les éléments de games pour les appels d'offres         Image: Mesures pour la réalisation | <ul> <li>s, bruit aérien), degré 2</li> <li>ur sont respectées.</li> <li>a de construction en question 211, 212, 213, 214, 215, 216, 221, 222, 224,</li> <li>ses possible à la</li> </ul> <ul> <li>Visualisation de la réponse:</li> <li>Blanc: non répondu</li> <li>Vert: Oui</li> <li>Rouge: Non</li> <li>Gris: N/A</li> </ul> |
| Requérant Oui Non N/A QUESTION<br>Commentaire .:: Spe<br>Commentaire Ge                                                                                                    | ermeture de la question active, puis ouverture<br>e la question suivante.                                                                                                    |

### Répondre au questionnaire MINERGIE-ECO (3/4)

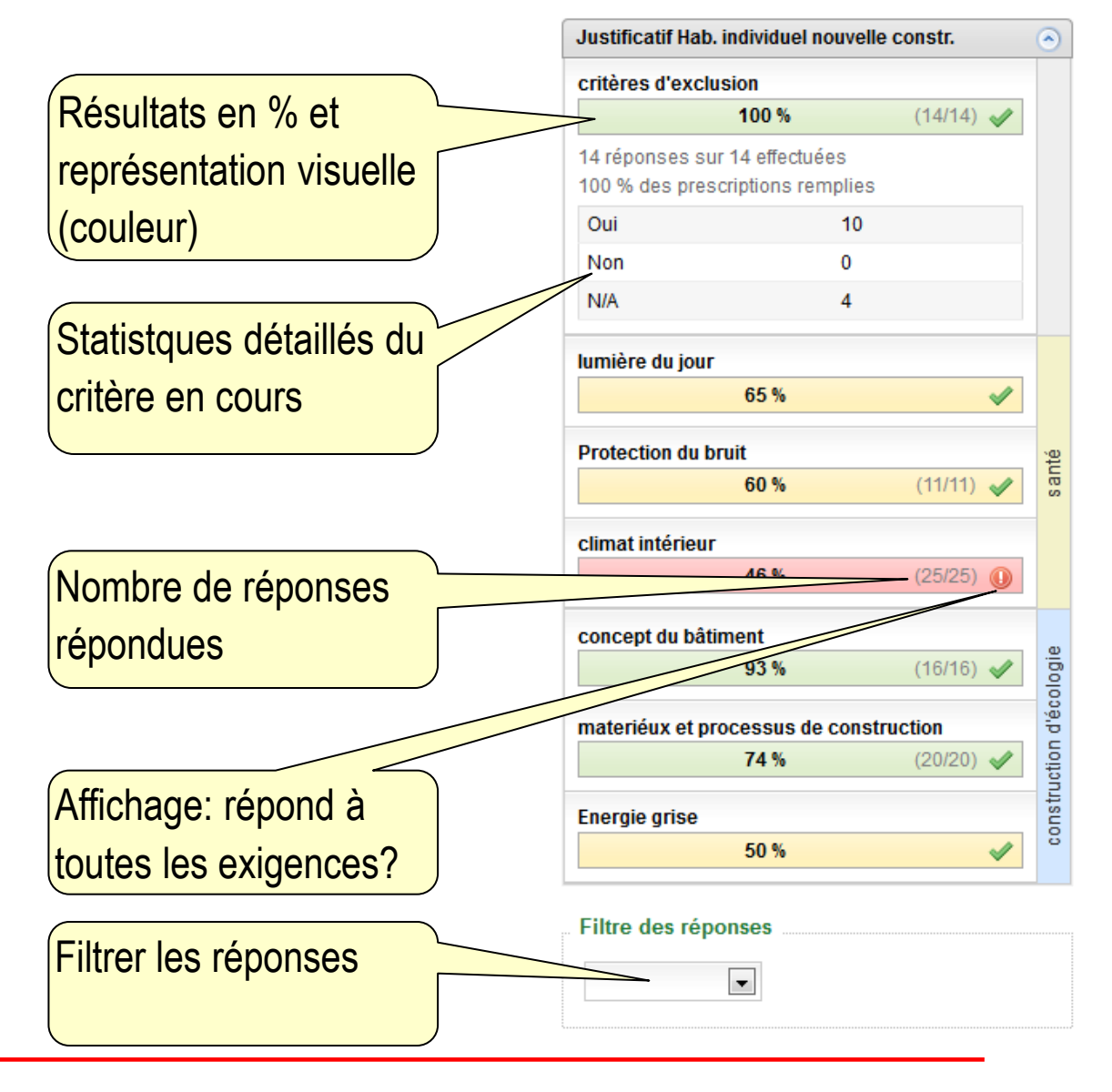

## Répondre au questionnaire MINERGIE-ECO (4/4)

| Résumé Données                                                                                      | Zone 1                                                                                                    |                                                                      | Résumé Données                                                                                                | Zone 1                                                                                  |                                                                                                    |
|----------------------------------------------------------------------------------------------------|----------------------------------------------------------------------------------------------------|----------------------------------------------------------------------|----------------------------------------------------------------------------------------------------|-----------------------------------------------------------------------------------------|----------------------------------------------------------------------------------------------------|
| lumière du jour                                                                                     |                                                                                                    |                                                                      | Energie grise                                                                                                 |                                                                                         |                                                                                                    |
| Veuillez, s'il vous plait, téléc<br>Download (2.1 Mb)<br>18.05.11<br>Veuillez, s'il vous plait, com | charger le tool Tageslicht-Tool i<br>npléter le formulaire avec les va                                                                                                    | ci.<br>leurs exigé et enregistrer le formulaire.                     | Der Projektwert für die Gra<br>und eingegeben werden (<br>Der obere und untere Gre<br>vorhandenen Nutzungen g | ue Energie muss für<br>Zonen)<br>nzwert für Neubauter<br>rewichtet, ermittelt un        | r Neubauten und Modernisierungen einzeln berechnet<br>n und Modernisierungen muss nach GF der einzelnen<br>nd eingegeben werden.                                                    |
|                                                                                                    |                                                                                                    |                                                                      | Valeur du projet                                                                                              | 165.00                                                                                  | MJ/m2 surface de référence                                                                                                    |
| Part de surface de locaux<br>&                                                                      | Part de surface de locaux       0.00       %         ✤       Veuillez reporter en % la part de surface de locaux déterminée dans l'outil lumière du jour ayant un résultat insuffisant. |                                                                      | éne                                                                                                    | rgétique et par an<br>Veuillez reporter ici<br>référence énergéti<br>par MINERGIE-EC    | i la valeur du projet en MJ par m2 de surface de<br>que, déterminée à l'aide d'un outil de calcul admis<br>O.                                                                       |
| Autonomie en lumière du                                                                             | 65.00                                                                                                    | %                                                                    | Valeur limite inférieure                                                                                      | 150.00                                                                                  | MJ/m2 surface de référence                                                                                                    |
| Sauvegarder                                                                                         | Veuillez reporter le degré total<br>calculé avec l'outil lumière du                                                                                                    | d'autonomie en lumière du jour en %<br>jour (degré rempli min. 50%). | éne                                                                                                    | rgétique et par an<br>Veuillez reporter ici<br>de référence énerg<br>calcul admis par M | i la valeur limite inférieure en MJ par m2 de surface<br>gétique et par an, déterminée à l'aide d'un outil de<br>IINERGIE-ECO.                                                      |
|                                                                                                    |                                                                                                    |                                                                      | Valeur limite supérieure                                                                                      | 180.00                                                                                  | MJ/m2 surface de référence                                                                                                    |
| Lumière o<br>résultats o                                                                            | <b>du jour</b> : Introduir<br>léterminés avec                                                                                                    | re les<br>l'outil lumière                                            | éne<br>Sauvegarder<br>Ene<br>du p                                                                             | veuillez roorter ici<br>de référence<br>calcul r M<br>ergie grise<br>projet ainsi       | i la valeur limite supérieure en MJ par m2 de surface<br>gétique et par an, déterminée à l'aide d'un outil de<br>IINERGIE-ECO.<br>: Introduire la valeur<br>que les valeurs limites |

#### Dépôt de la demande de label provisoire (1/3)

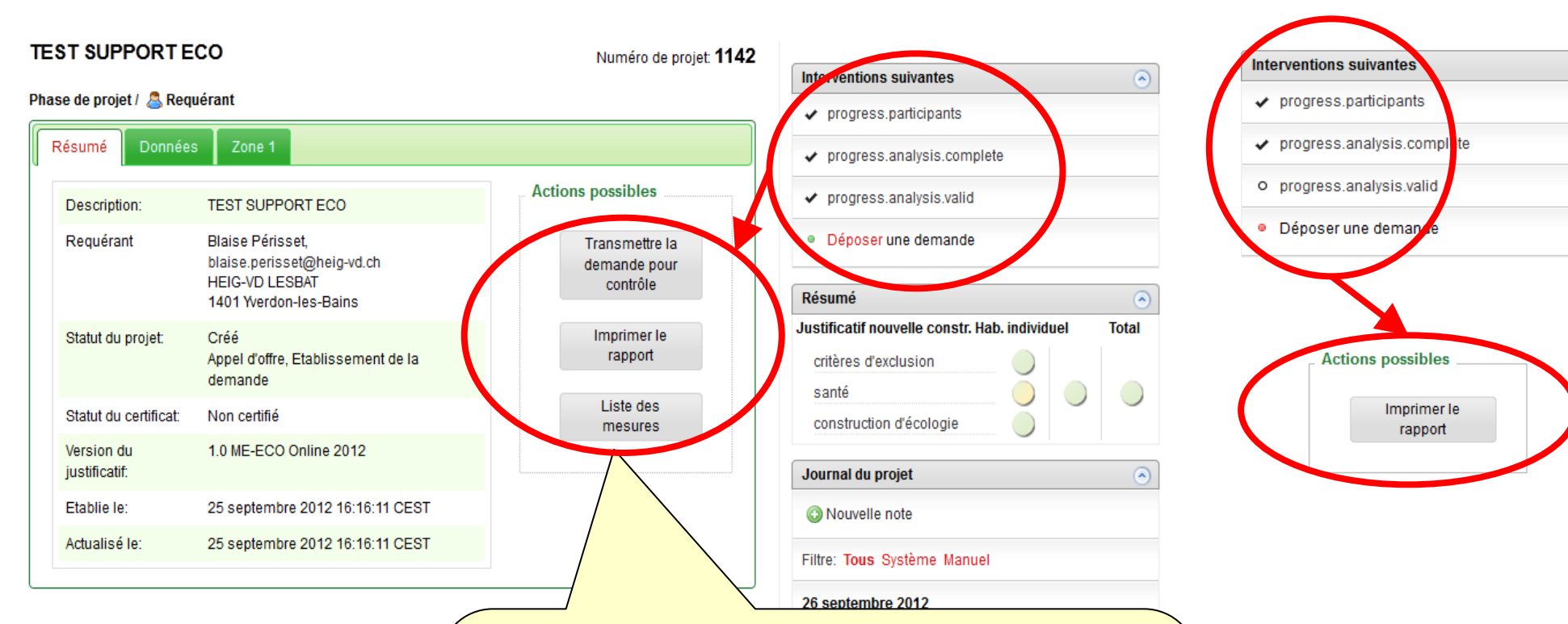

Les actions possibles du projet sont dépendantes de l'état d'avancement du projet: Les boutons de dépôt de la demande et de la liste des mesures apparaissent uniquement lorsque la demande est entièrement créé et les exigences remplies.

#### Dépôt de la demande de label provisoire (2/3)

| se de projet / 🚨 Req  | uérant                                                                                           | ✓ progress.participants               |
|-----------------------|--------------------------------------------------------------------------------------------------|---------------------------------------|
| Résumé Donnée         | s Zone 1                                                                                         | ✓ progress.analysis.com               |
| Description:          | TEST                                                                                             | vali                                  |
| Requérant             | Blaise<br>La transmission de la demande pour contrôle engendre des coûts. Ête<br>blaise<br>HEIG- | es vous sûr de vouloir continuer? and |
| Statut du projet:     | 1401<br>Créé<br>Appel<br>demande                                                                 | OK Annuler nst                        |
| Statut du certificat: | Non certifié                                                                                     | construction d'écologie               |
| Version du            | 1.0 ME-ECO Online 2012                                                                           |                                       |
|                       | Requête de confirmation de l'envoi de la<br>demande                                              | l                                     |

#### Dépôt de la demande de label provisoire (3/3)

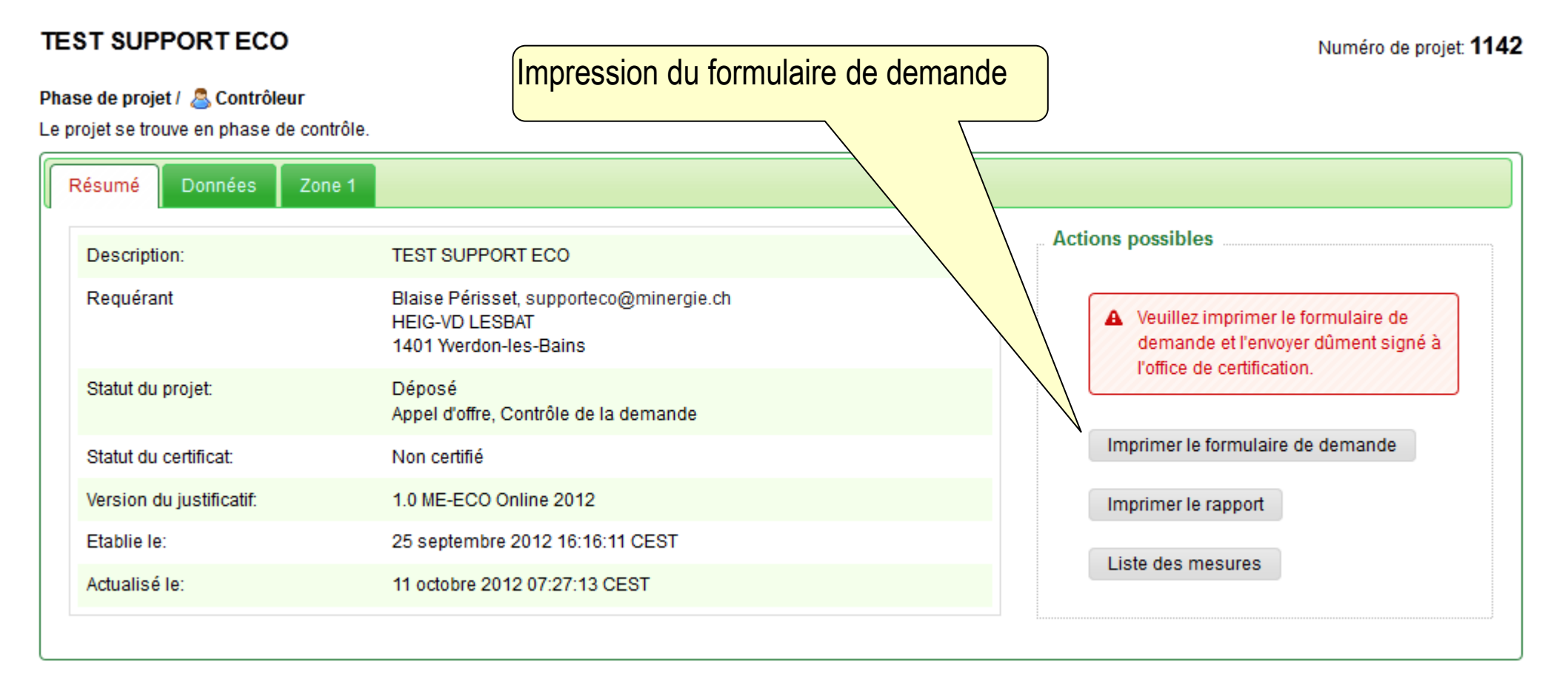

#### Formulaire de demande

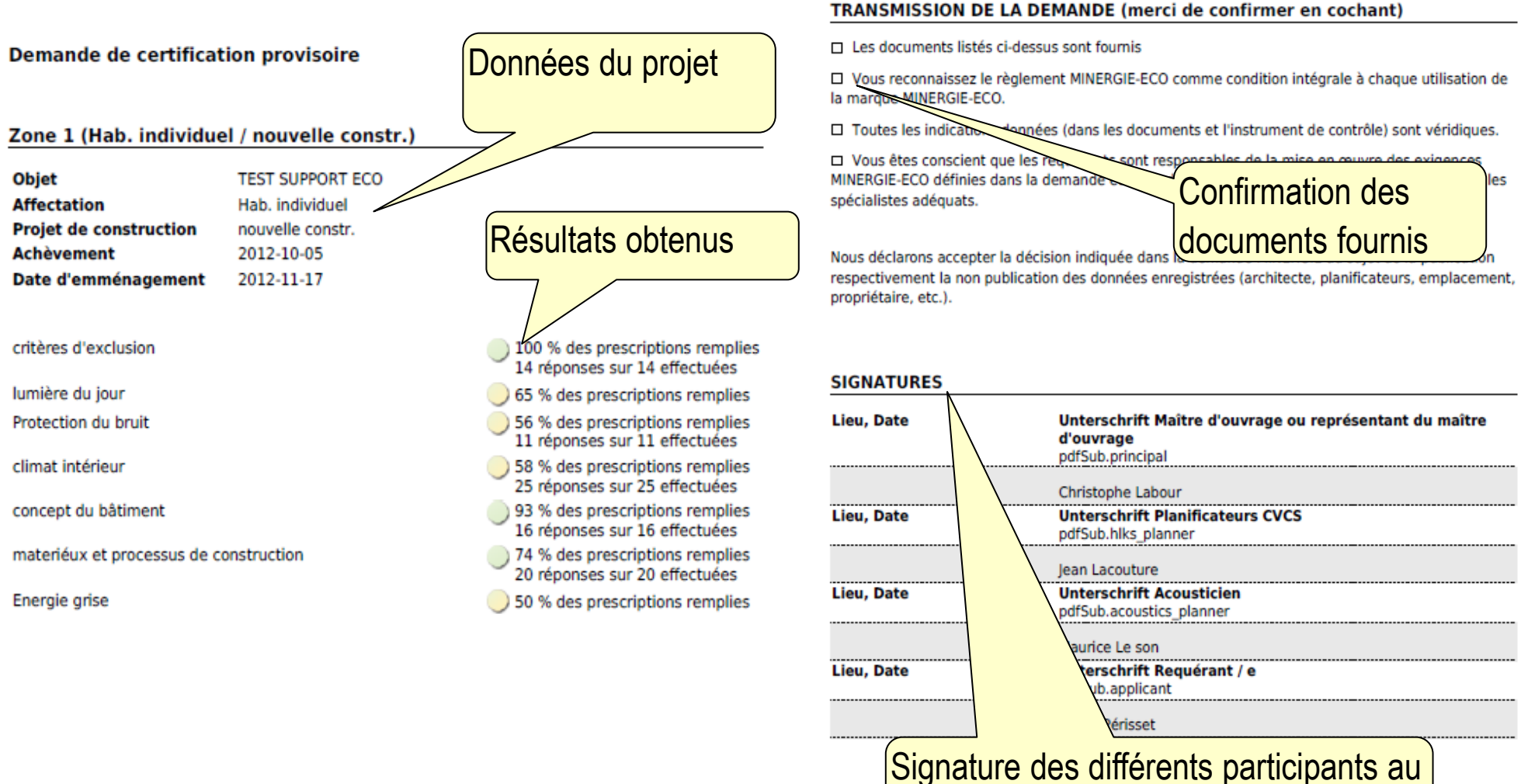

projet

# Évaluation du questionnaire

#### critères d'exclusion

#### AN02 Protection chimique du bois dans les locaux

Exception: Les trempages contre le bleuissement des fenêtres en bois sont admis.

#### Appel d'offre

Requérant OUI: Planificateur: Je crois que cette question est remplie Vérificateur ECO: Non, il est nécessaire de fournir des justificatifs pertinents Plainificateur: OUI. Voir justificatif [2012-10-09 13:13:43]

Lors de chaque évaluation (maximun 2), le requérant et le vérificateur ECO peuvent faire des commentaires.

#### Rapport

|                                                        | TEST SUPPORT ECO                    |                                                                  |                          |                                                                                                    | Exigences                                 |   |
|--------------------------------------------------------|-------------------------------------|------------------------------------------------------------------|--------------------------|----------------------------------------------------------------------------------------------------|-------------------------------------------|---|
| Nelleure qualité de vie, faible consonnation d'énergie | Demande MINERGIE-                   | ECO® #1142                                                       |                          |                                                                                                    |                                           |   |
| Nehr Lebensqualität, tiefer Energieverbrauch           | Version du justificatif             | 1.0 ME-ECO Online                                                | Ausschlussk              | riterien                                                                                                    |                                           |   |
|                                                        |                                     | Résultat global                                                  | AN01                     | Schadstoffe in Gebäuden                                                                                       | a 1000 und anätar arstallt wurden, so ist |   |
| Résumé                                                 | /                                   | 1                                                                | diese Vorgabe            | nicht anwendbar. Eine Liste der Fachp                                                                         | ersonen für Asbest-Untersuchungen ist auf |   |
| Justificatif nouvelle constr. H                        | lab. individuel Total               |                                                                  | der Website de           | r SUVA verfügbar.                                                                                             |                                           |   |
| critères d'exclusion                                   |                                     |                                                                  | Vorprojekt/Pr            | ojektierung                                                                                                   | Reponse et                                |   |
| santé<br>construction d'écologie                       |                                     | Données du projet                                                | Antragssteller<br>Prüfer | N/A: <u>Kein Rückbey erford</u><br>JA: Der Abriss der Garage am Rande<br>Der Nachweis ist demnach erfüllt. [2 | commentaires Phase A/F                    | C |
|                                                        |                                     | 1                                                                | Ausschreibun             | g/Realisierung                                                                                                |                                           |   |
| Zone 1 (Hab. indivi                                    | duel / nouverie constr.)            |                                                                  | Antragssteller           | JA: <del>Ok, die ents</del> prechenden Unterlag                                                               | en liegen vor. [2012-05-16 14:47:47]      |   |
| Objet<br>Affectation                                   | TEST SUPPORT ECO<br>Hab. individuel | Résultats détailés                                               | AN02                     | Chemischer Holzschutz in li                                                                                   | Réponse et                                |   |
| Projet de construction<br>Achèvement                   | nouvelle constr.<br>2012-10-05      |                                                                  | Ausgenommen              | davon sind bläuewidrig eingestellte Ta                                                                        | commentaires Phase A/                     | R |
| Date d'emménagement                                    | 2012-11-17                          |                                                                  | Vorprojekt/Pr            | ojektierung                                                                                                   |                                           |   |
| critères d'exclusion                                   |                                     | 100 % des prescriptions remplies                                 | Antragssteller           | JA: Auf chemische Holzschutzmittel verzichtet. [2012-05-16 11:53:52]                                          | wurde entsprechend Nachweis komplett      |   |
|                                                        |                                     | 14 réponses sur 14 effectuées                                    | Prüfer                   | JA [2012-05-16 14:21:09]                                                                                      |                                           |   |
| lumière du jour                                        |                                     | 65 % des prescriptions remplies                                  | Ausschreibun             | g/Realisierung                                                                                                |                                           |   |
| Protection du bruit                                    |                                     | 60 % des prescriptions remplies<br>11 réponses sur 11 effectuées |                          |                                                                                                    |                                           |   |
| climat intérieur                                       |                                     | 58 % des prescriptions remplies<br>25 réponses sur 25 effectuées | ΔN03                     | Biozid ausgerüstete Produk                                                                                    | ***                                       |   |
| concept du bâtiment                                    |                                     | 93 % des prescriptions remplies                                  | Riozido zur Eilm         | akonsonvierung (inkl. Nanosilhor) gewä                                                                        | indicton pur kurzzoitigon Schutz und sind |   |
| materiéux et processus de c                            | onstruction                         | 74 % des prescriptions remplies<br>20 réponses sur 20 effectuées | gesundheitsbel           | astend. Ausgenommen von dieser Vor                                                                            | gabe sind Biozide zur Topfkonservierung.  |   |
| Energie grise                                          |                                     | 50 % des prescriptions remplies                                  | Vorprojekt/Pr            | ojektierung                                                                                                   |                                           |   |
|                                                        |                                     |                                                                  | Antragssteller           | JA [2012-05-16 11:58:11]                                                                                      |                                           |   |

Afin de remplir les exigences du certificat MINERGIE-ECO, les mesures suivantes doivent être prises.

Ausschreibung/Realisierung

Prüfer

JA [2012-05-16 14:21:11]

#### Liste des mesures

|                         |                                                                                                    | Attention! Seul les questions                   |
|-------------------------|----------------------------------------------------------------------------------------------------|-------------------------------------------------|
| AN03                    | Produits contenant des biocides                                                                                                    | auxquelles il a été répondu                     |
| CFC                     | 271, 285; (221, 273, 281)                                                                                                    | «oui» sont répertoriées.                        |
| Phase de<br>projet      | L'interdiction d'utiliser des biocides est à mentionner dans les conditior générales. La description de prestations pour sequelles des revêtemen surfaces sont employés ne doit pas contenir des provides.                                                                                                    | ts de                                           |
| Phase de<br>réalisation | Avant le début des travaux, rendre attentif les entreprises et l'interdiction. Avant le début des travaux, définir les produits utilises les fiches de produit resp. les fiches de données de sécurité correspond                                                                                                    | a <u>ntes</u>                                   |
|                         | Contrôle sur le chantier et justification au moyen de photos numériques<br>S'agissant d'un critère d'exclusion, cette exigence est à remplir sans                                                                                                    | CFC concernés. Entre                            |
|                         | exception pour tous les éléments de construction et tous les travaux da locaux.                                                                                                    | parenthèse, les CFC pas                         |
| <br>                    |                                                                                                    | toujours concernés.                             |
| AN06                    | Emissions de formaldéhyde provenant de crépis<br>acoustiques                                                                                                    |                                                 |
| CFC                     | 271; (282, 283)                                                                                                    | Les mesures possibles dans la                   |
| Phase de<br>projet      | L'interdiction d'utiliser des crépis acoustiques contenant comme agent<br>conservateur des substances libérant par réaction du formation<br>mentionner dans les conditions générales. La description de prestations                                                                                                    | phase projet                                    |
|                         | lesquelles des crépis acoustiques sont employés ne doit pas contenir de<br>produits libérant par réaction du formaldéhyde.                                                                                                    | 25                                              |
| Phase de<br>réalisation | Avant le début des travaux, rendre attentif les entreprises et les ouvrie<br>l'interdiction. Avant le début des travaux, définir les produits utilisés et<br>les fiches de produit resp. les fiches de données de sécurité correspond<br>Contrôle sur le chantier et justification au moyen de photos numérique<br>S'agissant d'un critère d'exclusion, cette exigence est à remplir sans | Les mesures possibles dans la phase réalisation |
|                         |                                                                                                    |                                                 |